附件 2

# 2018 重点排污单位自动监控排查系统 操作说明

一、各地从"国发平台"打开重点排污单位自动监控排查功能

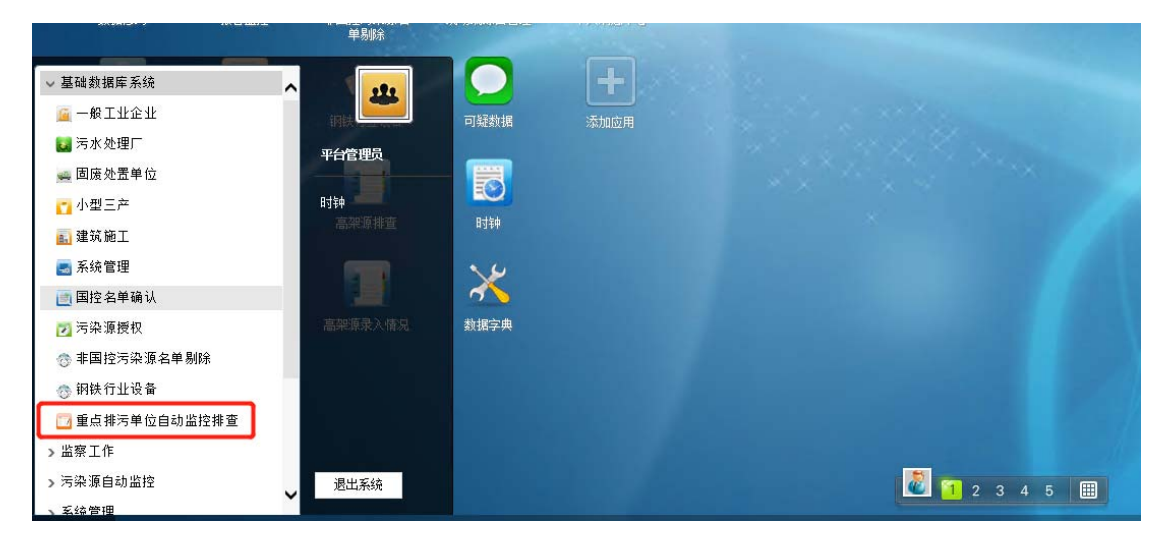

二、登录

根据省份确认入口用 2017 年派发的考核基数确认系统用户名密码进行登录

| 重点排污单位自                                             | 自动监控排查系统                                                 |
|-----------------------------------------------------|----------------------------------------------------------|
| 入口1 (专网)                                            | 入口2 (专网)                                                 |
| 入口1 (外网)                                            | 入口2 (外网)                                                 |
| 入口1:北京市、天津市、河北省、山<br>黑龙江省、上海市、江苏省、<br>山东省           | 西省、内蒙古自治区、辽宁省、吉林省、<br>浙江省、安徽省、福建省、江西省、                   |
| 入口2:河南省、湖北省、湖南省、广<br>重庆市、四川省、贵州省、云<br>青海省、宁夏回族自治区、新 | 东省、广西壮族自治区、海南省、<br>南省、西藏自治区、陕西省、甘肃省、<br>疆维吾尔自治区、新疆生产建设兵团 |
|                                                     |                                                          |

(如用户名密码遗忘,可电话部监控中心查询重置 010-59704709)

三、重点排污单位名录公开情况信息录入

重点排污单位名录公开情况信息录入为排查工作的第一步操作,未录入公开信息则 下一步工作无法开展,录入后信息可进行更新。

选择网站需要录入公开网页的具体地址,选择报刊、广播、电视、其他都需要上传附件,如报刊电子版、扫描件、照片,广播电视公开的工作办理单等证明材料,选择其他必须填写备注说明。

| 重  | 点排污单位自动监控排查系统                         |         |        |      | 重点排污单位               |            | 重点排污单位名录匹配  | 自动监控排查     | 用户管理 | [修改密码  | 退出系统          |
|----|---------------------------------------|---------|--------|------|----------------------|------------|-------------|------------|------|--------|---------------|
| 重点 | 排污单位名录类别: 全部                          | ~       |        | 1    | 企业名称: 企业名称           |            |             |            |      |        |               |
| 是己 | 浸入排污许可证号: ● 全部 ○ 是 ○ 否                |         |        |      |                      |            |             | 查询         | 新增   | 公示信息   | <b>UNATED</b> |
|    | 企业名称                                  | 行政区划    |        |      | ee anti-te Tity 7 40 | accem+2273 | ARTINICAL D | 操作时间       |      | 操作     |               |
| 1  | 1111                                  | 天津市·东丽区 | 名录公开输动 |      |                      |            |             | 2018-08-17 | 1    | 医改     | 删除            |
| 2  | 222                                   | 天津市·东丽区 | 公开方式:  | 1    |                      |            | ~           | 2018-08-17 | P    | 医改 [   | 删除            |
| 3  | 昂高(天津)有限公司                            | 天津市·东丽区 | 网站地址:  |      |                      |            |             | 2018-08-15 | p    | 因      | 删除            |
| 4  | 测试企业11111组织机构代码                       | 天津市·东丽区 |        |      |                      |            |             | 2018-08-16 | ţ.   | 5 2X 8 | 删除            |
| 5  | 测试企业222222社会信用代码一样                    | 天津市·东丽区 |        |      |                      |            | ^           | 2018-08-17 | 1    | 5 改    | 删除            |
| 6  | 的说法的说法三大的身份大事发生的                      | 天津市·东丽区 | 備注:    |      |                      |            |             | 2018-08-17 | ¢    | 8 改    | 删除            |
| 7  | 航天精工股份有限公司                            | 天津市·东丽区 |        |      |                      |            | ~           | 2018-07-27 | 1    | 8 改    | m #\$         |
| 8  | 上海烟草(集团)公司天津卷烟厂                       | 天津市·东丽区 | 公开凭证:  | 选择文件 |                      |            |             | 2018-08-16 | P    | ( な 8  | 删除            |
| 9  | 算的啊伤大叔大叔qqqqqqsdasdasdasdasdasdasqqqq | 天津市·东丽区 |        |      |                      |            |             | 2018-08-17 | f    | 25 25  | 删除            |
| 10 | 天津创业环保集团股份有限公司张贵庄污水处理厂                | 天津市·东丽区 |        |      |                      |            |             | 2018-07-27 | f.   | 5 20   | 删除            |
| 11 | 天津帝达地热开发有限公司                          | 天津市·东丽区 |        |      |                      |            | _           | 2018-07-27 | p    | 5 改    | 删除            |
| 12 | 天津铜管制铁有限公司                            | 天津市·东丽区 |        |      |                      | -          | 保存          | 2018-07-27 | f    | 1 25 1 | 删除            |
| 13 | 天津假管制造有限公司                            | 天庫市·东丽区 |        |      |                      | 香          | ă           | 2018-07-27 | f    | 8 改    | HH BS:        |
| 14 | 天津很快里闭有限公司                            | 天津市·东丽区 |        |      |                      | Ť          | 1           | 2018-07-27 | 1    | s 20   | EN ER         |

四、重点排污单位核对(以实际公布的 2018 年重点排污单位名录为准) 排查系统中已录入的重点排污单位信息,为各地在"重点排污单位名录信息管理系 统"中录入的大气环境重点排污单位、水环境重点排污单位信息,与实际公布的名录有 出入的,应一律按照实际公布名录进行核对后修改更正。核对工作中可以根据重点排污 单位名录类别、企业名称、是否录入排污许可证号等属性进行数据筛选,可以新增、删 除、修改。新增和修改的,在信息录入时社会信用代码和组织机构代码为二选一必填项, 行业必须填写(行业类型为企业重要基本信息,请**务必**按照企业实际情况准确填写,系 统中行业类型以《国民经济行业分类》为模板,请在填写时尽量选择为中类、小类等更 精确的分类。已有企业的基本信息,如国发软件现有企业信息中行业类型填写错误或不 够精确的,请在本次排查工作中进行修改完善),企业名录类型(水气)至少选一项, 也可多选。 填报完成后点击确认报送后才能进入下一环节,点击确认报送按钮,如果有未录入 排污许可证号会提示"有部分企业未填写排污许可证编号,是否继续提交?"(尚未核发 排污许可证的企业可不填写)和"确认与公示信息一致,提交后不可修改。"的提示,但 可以选择确定继续报送。

| M. | 暗污单位名录美别: 全部                          | ¥              |             | 企业名称: 企业名称 |      |      |                   |       |        |
|----|---------------------------------------|----------------|-------------|------------|------|------|-------------------|-------|--------|
| #2 | BRAIRS\$FITES: ● 全部 〇 章 〇 音           |                |             |            |      |      | <b>查问</b> 图 18 18 | 公示部   | 制从服装   |
|    | <u>企业</u> 名称                          | 行政区划           | 派人代码        | 接用件可证者     | 新建铁印 | 爆放板洞 | <b>操作</b> 时间      | 1     | kri    |
| 1  | 1111                                  | <b>夫津市</b> 东朋区 | 1111222     | 333111     |      |      | 2018-08-17        | 修改    | H 10   |
| 2  | 222                                   | 天津市东丽区         | 22          | 44         |      | -    | 2018-08-17        | 修改    | 8.10   |
| 3  | 用高 (天津) 有限公司                          | 天津市东面区         | 12345678-9  | 1          | ē    |      | 2018-08-15        | 95 BL | H .00  |
| 4  | 测试企业111111组用机构代码                      | 天津市东朋区         |             | 2          |      | a    | 2018-08-16        | 修改    | H 18   |
| 5  | 测试企业222222社会信用代码一样                    | 天津市-东丽区        | 60053917-31 | 4          | a    |      | 2018-08-17        | (8 X  | BH 310 |
| 6  | 的说话的说话三大的身份大事发生的                      | 天津市·东朋区        | 2421222     | 3423423    |      | ル    | 2018-08-17        | 修改    | 删除     |
| 7  | 航天精工股份有限公司                            | 天津市·东丽区        |             |            |      |      | 2018-07-27        | 修改    | 删除     |
| 8  | 上周相草(集团)公司天津老姻厂                       | 天津市·东丽区        | 3423        | 5          |      | 8    | 2018-08-16        | 修改    | 删除     |
| 9  | 算的啊伤大叔大叔qqqqqqsdasdasdasdasdasdasqqqq | 天津市东丽区         | wrewrew     | 21dfgdfgds | ā    | #    | 2018-08-17        | 修改    | 删除     |
| 10 | 天津创业环保集团股份有限公司张贵庄污水处理厂                | 天津市·东丽区        |             |            | 8    | 8    | 2018-07-27        | 修改    | 删除     |
| 11 | 天建帝达地热开放有限公司                          | 天津市·东朋区        |             |            | 8    | ē    | 2018-07-27        | 修改    | 删除     |
| 12 | 天津銅管制铁有限公司                            | 天津市·东朋区        |             |            | 8    | 8    | 2018-07-27        | 修改    | 删除     |
| 13 | 天津铜管制造有限公司                            | 天津市·东朋区        |             |            |      |      | 2018-07-27        | 修改    | 删除     |
| 14 | 天津纲铁集团有限公司                            | 天津市东朋区         |             |            |      | -    | 2018-07-27        | 修改    | 删除     |

|           |           |         |      |      |        |         |       |      |      | 查询  | \$fi     | 増 公示信 |      | 硫认报送 |
|-----------|-----------|---------|------|------|--------|---------|-------|------|------|-----|----------|-------|------|------|
| 权区划       |           | 法人代码    |      | 74   | 同许可证号  | 新增标     | R     | 修改标识 |      | 35  | 制作时间     | 9     | R1'F |      |
| 1-7057    |           | 1111222 |      | _    | 222111 |         | _     |      |      | 201 | 18-08-17 | 修改    | 删除   |      |
| 東点        | 375轮廓谷录官坦 | 1       |      |      |        |         |       |      |      | ×   | 18-08-17 | 修改    | 删除   |      |
| 5         | 行政区划:     | 东丽区     |      |      | ~      | 企业名称:   | 1111  |      |      |     | 18-08-15 | 修改    | 删除   |      |
| 2         | 社会信用代码:   | 1111222 |      |      |        | 组织机构代码: | 22211 | 1    |      |     | 18-08-16 | 修改    | 删除   |      |
| ,         |           |         |      |      |        |         |       |      |      |     | 18-08-17 | 修改    | 删除   |      |
| 5         | 行业类别:     | 来矿业     |      |      | *      | 排污许可证号: | 33311 | 1    |      |     | 18-08-17 | 修改    | 删除   |      |
|           | 经度:       | 44      | • 55 | • 44 |        | 纬度:     | 22    | * 11 | * 33 |     | 18-07-27 | 修改    | 删除   |      |
|           |           |         |      |      |        |         |       |      |      |     | 18-08-16 | 修改    | 删除   |      |
| 5         | 企业名录类型:   | □水⊻     | π.   |      |        |         |       |      |      |     | 18-08-17 | 修改    | 副除   |      |
| 5         |           |         |      |      |        |         |       |      | 保    | Ŧ   | 18-07-27 | 修改    | 删除   |      |
| 2.3208072 | 1         |         |      | 1    |        |         |       | -    |      | ev  | 18-07-27 | 修改    | 删除   |      |
| 东朋区       |           |         |      |      |        | 音       |       | 雪    |      | 201 | 18-07-27 | 修改    | 創除   |      |
| i·东朋区     |           |         |      |      |        | 5       |       | 香    |      | 201 | 18-07-27 | 修改    | 删除   |      |

| + 70 V      |                 |     | *        | * 20           |
|-------------|-----------------|-----|----------|----------------|
| 重点污染源名录管理   |                 |     |          | ×              |
|             |                 |     |          |                |
| 行政区划:       | 东丽区             | ~   | 企业名称:    | 昂高 (天津)有限公司    |
|             |                 |     |          |                |
| 社会信用代码:     |                 |     | 组织机构代码:  | 60058777-3()   |
|             |                 |     |          |                |
| 行业类别:       | 农、林、牧、渔业        | ~   | 排污许可证号:  | 1              |
|             |                 |     |          |                |
| 经度:         | 117 ° 14 ′ 4    |     | 纬度:      | 21 ° 39 ′ 11 ″ |
|             |                 |     |          |                |
| 企业名录类型:     | ✔ 水 □ 气         |     |          |                |
|             |                 |     |          |                |
|             |                 |     |          |                |
|             |                 |     |          | 1床 仔           |
|             |                 |     |          |                |
|             |                 |     |          | *              |
| +n=         | ~               | 提示  |          | ×              |
|             | ~               |     |          |                |
| 有部分企业未填写排污的 | 开可证编号,是否继续提     | 确认与 | 讼示信息一致?提 | 交后不能继续修改!      |
| 交?          |                 |     |          |                |
|             | 田(半) 務会         |     |          | 取消 确定          |
|             | <sup>與</sup> 利用 |     |          | 合              |
|             |                 |     |          |                |

#### 五、重点排污单位名录匹配

此部分工作目的为将重点排污单位名录中企业与国发软件中企业进行逐一关联(目前存在两者企业名称不一致的情况),国发软件中尚无信息的新增重点排污单位,需录入新增信息后再行匹配。

重点排污单位匹配国发软件中已有企业,可以自动匹配(企业名称、组织机构代码、 统一社会信用代码三项中有一项完全一致的可自动匹配),如果无法自动匹配或发现自 动匹配有误的可进行手动匹配,手动匹配如果选择的企业已关联其他企业了,则会提示 "该企业已关联",如果国发软件中尚无该重点排污单位,则需要在"国发平台-基础数据库 系统"中录入,录入后在排查系统页面点击"同步"按钮可将刚录入国发平台的数据同步到 排查系统中,再进行匹配(自动/手动),匹配完成后进行确认报送,系统自动检查发现 重点排污单位名录中仍存在未关联的企业,则进行提示且不能报送成功。如所有企业均

### 已完成匹配,点击"确认报送"按钮后提示<mark>不能再修改</mark>后完成提交,进入下一环节。

| R.     | 排污单位自动监控排查系统                          |             |                    | 重点排污单位名录维护 重点排污单位名       | idene adm    | 盆控排查 用户管理 【修改】      | 265   退出系统 |
|--------|---------------------------------------|-------------|--------------------|--------------------------|--------------|---------------------|------------|
| 10,031 | 同単位名詞英曰: 全部 ~                         | Mark: nomes | ~                  | 企业名称: 企业名称               | <b>#</b> 8   | 1990 <b>96</b> 19,9 | MAUNTER    |
|        | 企业名称                                  | 行政区划        | 法人代码               | 关联会议                     | 是否具备<br>安装条件 | 操作                  |            |
| 1      | 天津假營制铁有限公司                            | 天津市东层区      |                    | 天津損營制铁有限公司、天津損營制铁有限公司    | 香            | 手工四級                | -          |
| 2      | 天津天铁炼集化工有限公司                          | 天津市东湖区      |                    | 天津天秋悠美北王有限公司             | a            | ≢IBR                |            |
| 3      | 天津市东朋区供热站 (华明分站)                      | 天津市东期区      | 12120110401254036E | 天津市东南区供熱站(华明分站)          | 百            | 手工巧把                |            |
| 4      | 天津创业环保集团股份有限公司张贵庄污水处理厂                | 天津布·东湖区     |                    |                          | *            | ·手工经始2              |            |
| 5      | 天津市东服区供养站 (大毕庄分站)                     | 天津市东居区      | 12120110401254036E | 天津市东丽区供杨喆(大华庄分辂)         |              | 手工四般                |            |
| 0      | 天津市乐园区织热站 (图数二站)                      | 天津市乐朋区      | 9112011023930169X0 |                          | 12           | ∓.T.ISHB            |            |
| 7      | 天津市慧景金属材料销售有限公司(军粮城工业园区)              | 天津市东服区      | 74138869-8         | 天津市整整金属材料销售有限公司(军粮城工业园区) |              | FIER                |            |
| 8      | 测试企业222222社会信用代码一样                    | 天津市·东朋区     | 60053917-31        |                          |              | 手工匹税                |            |
| 9      | 算的瞬伤大极大极qqqqqqsdasdasdasdasdasdasqqqq | 天津市东湖区      | wrewrew            |                          |              | ¥⊥1568              |            |
| 10     | 上海根草(集团)公司元津管规厂                       | 天津市东期区      | 3423               | 上海相草(集团)公司天津相相厂          |              | 手工巧祝                |            |
| 11     | <b>用社会业11111世纪机构代码</b>                | 天津市东部区      |                    |                          |              | FIRE                |            |
| 12     | 1111                                  | 天津市东层区      | 1111222            |                          |              | 手工四配                |            |
| 13     | 222                                   | 天津市东朋区      | 22                 | 天津市东丽区君悦大酒店 (开发区)        |              | 手工匹配                |            |
| 14     | 的说话的说话三大的身份大事发生的                      | 天津市小田田区     | 2421222            |                          |              | ¥12982              |            |
| 15     | 天津市东南区供养站 (无能分站)                      | 天津市东開区      | 12120110401254036E | 天津市东镇区供热站(无限分站)          |              | 手工四級                |            |

| 企 | 业名称: | 天津市              | 东丽区供热站(华明分站) | 法人代码: 12 | 120110401254036E | 添加           |    |         |
|---|------|------------------|--------------|----------|------------------|--------------|----|---------|
|   |      |                  | 关联企业         | 行政团      | ≤划               | 法人代码         | 操作 | F       |
| 1 |      | 天津市              | 东丽区供热站(华明分站) | 天津市快     | 天丽区              | 40125403-6华明 | 删除 |         |
| 1 | 点重   | 污染源名             | 公录手动匹配——企业筛选 |          |                  |              |    | ×       |
| ſ | 企业得  | 3称: <sub>企</sub> | 业名称          | 法人代码:    | 法人代码             | 首            | Ð  |         |
|   |      |                  | 企业名称         |          | 行政区划             | 法人代码         | 操作 | 1       |
|   | 1    |                  | 天津市东丽区华明高新区污 | 水处理厂     | 天津市·东丽区          | 68187073-X   | 选择 | ^       |
|   | 2    |                  | 天津市东丽区供热站(大毕 | 庄分站)     | 天津市·东丽区          | 40125403-6   | 选择 |         |
|   | 3    |                  | 天津宝丰建材有限公    | 司        | 天津市·东丽区          | 75223222-6   | 选择 | 11      |
| I | 4    |                  | 天津帝达地热开发有限   | 公司       | 天津市·东丽区          | 23928116-6   | 选择 | ><br>记录 |
|   | 5    |                  | 天津钢铁集团有限公    | 司        | 天津市·东丽区          | 72448810-1   | 选择 | 2       |
|   | 6    |                  | 昂高(天津)有限公司   | 1        | 天津市·东丽区          | 60058777-3   | 选择 | 룄       |
|   | 7    |                  | 于津天绊炫住化工有限   | 公司       | 天津市·东丽区          | 10306821-9   | 选择 |         |

| 企业名称               | 行政区划            | 法人代码          |
|--------------------|-----------------|---------------|
| 天津帝达地热开发有限公司       | 天津市·东丽区         | 23928116-6    |
| 天津钢铁集团有限公司         | 天津市·东丽区         | 72448810-1    |
| 高高(天津)有限公司<br>「「」」 | 业已关联<br>天津市·东丽区 | 60058777-3    |
| 天津天铁炼焦化工有限公司       | 天津市·东丽区         | 10306821-9    |
| 天津军粮城发电有限公司        | 天津市·东丽区         | 78330041-2    |
| 业环保股份有限公司东郊污水处理厂   | 天津市·东丽区         | 10306550-1(2) |

六、自动监控排查(考核基数确认)

在此界面下可对辖区内企业基本信息进行排查核对,可以根据行政区、企业名称、来 源、重点类型、安装、联网、考核情况进行数据筛选。重点核对企业名称及证书编号、行 业类型、排放标准等,并在基本信息核对无误后,对监控点、污染物是否纳入考核情况进 行修改确认,最终确定考核基数。纳入排查系统的企业及监控点默认全部考核,废气监控 点默认考核颗粒物、二氧化硫、氮氧化物三项污染物及氧含量、温度、流速、流量、湿度 五项烟气参数;废水监控点默认考核 COD、氨氮两项污染物及流量、pH 两项参数,勾选 为氮、磷排放重点行业的企业,废水监控点还默认考核总氮、总磷污染物。五项烟气参数 及两项废水参数除监控点整体不考核外,全部考核,无法修改考核状态。61 号文工作中已 进行基数审核的监控点、污染物记录信息已自动同步。

按照《大气污染防治法》《水污染防治法》,重点排污单位应安装自动监测设备,此为 重点排污单位的法定义务,排污口未进行规范化整治,间歇排放等原因不可再作为企业不 可控原因,应采取整改措施落实安装任务。但存在企业未建成、长期停产(无复产可能), 企业确无废气、废水排污口(循环利用不外排,排污口已封堵)等特殊情况,确无安装条 件的,应由地方自行调整,在次年重点排污单位名录制定过程中移除该部分企业,并确保 今后名录制定中不再出现此类情况。本次排查工作中,属于上述确无安装条件情况的企业,可在国发软件基本信息录入中勾选"经核实确不具备安装条件",并在排查系统中选择具体原因。

排查拖动下方滚动条到最右方,点击"修改"按钮,可以对企业属性(督办负责人、来源等),监控点(排污许可证排口编号、产污工艺名称、附件等)及监控点相关因子(安装、联网、考核等)情况进行修改。所有工作完成后点击"确认报送"按钮,进行提交。

"产污工艺"一项信息为 2018 年新增必填信息。大型企业中废气排污工艺较多,企业的 行业类型不能明确区分各监控点的性质(如钢铁企业中可能存在焦化及火电厂排放口),且 同一行业的不同产污工艺排放具体执行标准往往不同。为准确区分各监控点位具体情况, 增设该信息,请在本次排查工作中重视该项基础工作,准确选取,为今后更精确的数据分 析应用及排放标准更新选取等工作打好基础。(产污工艺选取主要为废气,混合废气可多选; 废水可只区分生产废水、生活污水、厂区初期雨水、其他等,可多选)

在本次排查工作中请对企业排放标准的录入情况进行认真核对,对存在标准未录入、 录入错误、录入非法定标准的(超低排放限值等企业自行承诺标准,非国家标准、地方标 准,不能用于判定是否超标),请及时更正。此外按照《关于京津冀大气污染传输通道城市 执行大气污染物特别排放限值的公告》(原环境保护部公告 2018 年 第 9 号),京津冀大气 污染传输通道城市的火电、钢铁、石化、化工、有色(不含氧化铝)、水泥行业现有企业以 及在用锅炉,自 2018 年 10 月 1 日起,执行二氧化硫、氮氧化物、颗粒物和挥发性有机物 特别排放限值。请涉及地区在排查工作中注意涉及企业及点位的梳理,在 10 月 1 日后及时 完成标准的变更工作(见下方附件 1)。

本次考核基数确认工作中,不再设置暂缓考核功能,联网期限一律为 2018 年 12 月 31 日。

| 重点排污单 | 单位自动监控排查系统      |         |                  | 重点排污单位名录维 | 护重点排污单位名录匹配       | 自动监控排查 | 用户管理  | [修改密码 | 退出系统]    |
|-------|-----------------|---------|------------------|-----------|-------------------|--------|-------|-------|----------|
| 行政区划: | 东朋区             | ~ 2±68: | 225R             | #21. 1    | FR ·              | 1      | E482: | 20    | Ŷ        |
| g-16: | 895 O 898 O 898 | 10.91   | ● ±# ○ #RR ○ BRR |           | e#○##○ <b>#</b> # |        | a 98  | 14.0  | 400AINEE |

实施自动监控的重点排污单位排查表

|      | 爾 (直頭市) | 动力 | 城市県登      | 0000        | 企业名称         | 企业联网责任人 | 企业联网责任人手机员  | 耳保留の人 | 耳保護の人取系电话 | 新闻国际经济行业 | 网络许可证用句 | 2.0×2      | *2      |      |
|------|---------|----|-----------|-------------|--------------|---------|-------------|-------|-----------|----------|---------|------------|---------|------|
| 1    | 2388    |    | 120110000 | 12000000003 | 天津国电津能热电有限公司 | 刘国朝     | 13821130961 |       |           | 火力发电     |         | 大气环境重点排污单位 | 2018年重点 | 27/  |
| 2    | 天津市     |    | 120110000 | 12000000003 | 天津国电津能热电有限公司 | 刘国树     | 13821130961 |       |           | 火力发电     |         | 大气环境重点排污单位 | 2018年重点 | -    |
| 3    | 天津市     |    | 120110000 | 12000000003 | 天津国电津能热电有限公司 | 刘国树     | 13821130961 |       |           | 火力发电     |         | 大气环境重点排污单位 | 2018年重点 | 25.4 |
| 4    | 天津市     |    | 120110000 | 12000000003 | 天津国电津能热电有限公司 | 刘国树     | 13821130961 |       |           | 火力发电     |         | 大气环境重点排污单位 | 2018年重点 | 25 M |
| 5    | 天津市     |    | 120110000 | 12000000003 | 天津国电津能热电有限公司 | 刘国树     | 13821130961 |       |           | 火力发电     |         | 大气环境重点排污单位 | 2018年重点 | 했다   |
| 6    | 天津市     |    | 120110000 | 12000000003 | 天津国电津能热电有限公司 | 刘国树     | 13821130961 |       |           | 火力发电     |         | 大气环境重点排污单位 | 2018年重点 | ᇏ    |
| 7    | 天津市     |    | 120110000 | 12000000003 | 天津国电津能热电有限公司 | 刘国树     | 13821130961 |       |           | 火力发电     |         | 大气环境重点排污单位 | 2018年重点 | 254  |
| 8    | 天津市     |    | 120110000 | 12000000003 | 天津国电津能热电有限公司 | 210040  | 13821130961 |       |           | 火力发电     |         | 大气环境重点排污单位 | 2018年重点 |      |
| 9    | 天津市     |    | 120110000 | 12000000003 | 天津国电津能热电有限公司 | 刘国树     | 13821130961 |       |           | 火力发电     |         | 大气环境重点排污单位 | 2018年重点 |      |
| 10   | 天津市     |    | 120110000 | 12000000003 | 天津国电津能热电有限公司 | 刘国树     | 13821130961 |       |           | 火力发电     |         | 大气环境重点排污单位 | 2018年重点 |      |
| 11   | 天津市     |    | 120110000 | 12000000003 | 天津国电津能热电有限公司 | 刘国树     | 13821130961 |       |           | 火力发电     |         | 大气环境重点排污单位 | 2018年重点 |      |
| - 12 | <       |    |           | 1           |              |         |             |       |           |          |         |            |         | >    |

维护

| 企业信息                    |                 |                     |                             |
|-------------------------|-----------------|---------------------|-----------------------------|
| 企业名称:                   | 天津国电津能热电有限公司    | 地市:                 | 天津市                         |
| 行业类别:                   | 烟煤和无烟煤的开采洗选 🗸 🗸 |                     |                             |
| 企业联网责任人:                | 刘国树             | 企业联网责任人手机号:         | 13821130961                 |
| 环保督办人:                  | 谢谢              | 环保督办人联系电话:          | 18922222222                 |
| 长江经济带化工企业:              | ● 是 ○ 否         | 长江经济带化工园区<br>污水处理厂: | <ul> <li>● 是 ○ 否</li> </ul> |
| 氮排放重点行业:                | ● 是 ○ 否         | 磷排放重点行业:            | ● 是 ○ 否                     |
| 省级及以上工业集聚<br>区污水集中处理设施: | ◉ 是 ○ 否         | 生活垃圾焚烧发电企业:         | ◎ 是 ● 否                     |
| 原国控企业:                  | ● 是 ◎ 否         | 61号文企业:             | <ul> <li>● 是 ○ 否</li> </ul> |
| 2018重点排污单位企业:           | ● 是 ◎ 否         | 高架源企业:              | <ul> <li>● 是 ○ 否</li> </ul> |
| 不具备安装条件原因:              | 企业未建成 ~         | 其它备注:               |                             |
|                         |                 |                     |                             |

保存

|                                                                                                    |                                                                                                    |                                                                                                    |                                                                                                    |          |            |                                                                                                    |                        |                                                                                                    | (                                                  | ×         |
|----------------------------------------------------------------------------------------------------|----------------------------------------------------------------------------------------------------|----------------------------------------------------------------------------------------------------|----------------------------------------------------------------------------------------------------|----------|------------|----------------------------------------------------------------------------------------------------|------------------------|----------------------------------------------------------------------------------------------------|----------------------------------------------------|-----------|
| 企业值                                                                                                    | 息                                                                                                    |                                                                                                    |                                                                                                    |          |            |                                                                                                    |                        |                                                                                                    |                                                    | ^         |
|                                                                                                    | 企业                                                                                                    | 名称: ラ                                                                                                    | 天津钢管制铁有限公                                                                                                    | ā        |            |                                                                                                    | 地市:                    | 天津市                                                                                                    |                                                    |           |
|                                                                                                    | 行业                                                                                                    | 类别:                                                                                                    | 烟煤和无烟煤的开采浴                                                                                                    | 先选 🗸     |            |                                                                                                    |                        |                                                                                                    |                                                    |           |
|                                                                                                    | 企业联网责                                                                                                    | 任人: 三                                                                                                    | 王德新                                                                                                    |          |            | 企业联网责任人手                                                                                            | 手机号:                   | 15022482199                                                                                                    |                                                    |           |
|                                                                                                    | 环保督                                                                                                    | 办人:                                                                                                    |                                                                                                    |          |            | 环保督办人联系                                                                                             | 系电话:                   |                                                                                                    |                                                    |           |
|                                                                                                    | 长江经济带化工                                                                                                    | 企业:                                                                                                    | 〇 是 ④ 否                                                                                                    |          |            | 长江经济带化工                                                                                             | 工园区<br>处理厂:            | ○ 是 ● 否                                                                                                    |                                                    |           |
|                                                                                                    | 氮排放重点                                                                                                    | 行业:                                                                                                    | ○ 是 ⑧ 否                                                                                                    |          |            | 磷排放重点                                                                                               | 氯行业:                   | ○ 是 ● 否                                                                                                    |                                                    |           |
|                                                                                                    | 省级及以上工业<br>区污水集中处理                                                                                                    | (集聚<br>)设施:                                                                                                    | 〇 是 ④ 否                                                                                                    |          |            | 生活垃圾焚烧发电                                                                                            | 电企业:                   | ◎ 是 ⑧ 否                                                                                                    |                                                    |           |
|                                                                                                    | 原国控                                                                                                    | 企业:                                                                                                    | ◉ 是 ◎ 否                                                                                                    |          |            | 61号3                                                                                                | 之企业:                   | ◉ 是 ◎ 否                                                                                                    |                                                    |           |
|                                                                                                    | 2018重点排污单位:                                                                                                    | 企业:                                                                                                    | ◉ 是 ◎ 否                                                                                                    |          |            | 高架派                                                                                                 | 原企业:                   | ◉ 是 ◎ 否                                                                                                    |                                                    |           |
|                                                                                                    |                                                                                                    |                                                                                                    |                                                                                                    |          |            |                                                                                                    |                        |                                                                                                    |                                                    |           |
| 维护                                                                                                    |                                                                                                    |                                                                                                    |                                                                                                    |          |            |                                                                                                    |                        |                                                                                                    |                                                    | $\otimes$ |
| 维护                                                                                                    | 2018重点排污单位                                                                                                    | ·企业:                                                                                                    | ● 是 ○ 否                                                                                                    |          |            | 高架                                                                                                  | 源企业:                   | ● 是 ◎ 否                                                                                                    |                                                    | ×         |
| 维护                                                                                                    | 2018重点排污单位<br>3&设备信息 查查                                                                                                    | 企业:<br>]附件                                                                                                    | ● 是 ◎ 否                                                                                                    |          |            | 高樂                                                                                                  | 源企业:                   | ● 是 ◎ 杏                                                                                                    |                                                    | ×         |
| 维护                                                                                                    | 2018重点排污单位<br>18设备信息  查看<br>监控点位                                                                                                    | 企业:<br><u> 附件</u><br>名称: 1                                                                                                    | <ul> <li>● 是 ○ 否</li> <li>1号机组2号烟道</li> </ul>                                                                                                    |          |            | 高潮<br>強軟记                                                                                           | 源企业:<br>录情况:           | <ul> <li>● 是 ○ 否</li> <li>未验收</li> </ul>                                                                                                    |                                                    | ×         |
| 维护                                                                                                    | 2018重点排污单位<br>1&设备信息 查查<br>监控点位<br>排放口:                                                                                                    | ·企业:<br><u> 附件</u><br>·名称: 1<br>·名称: -                                                                                                    | <ul> <li>● 是 ○ 否</li> <li>1号机组2号烟道</li> <li>–号机组2#排放口</li> </ul>                                                                                                    |          |            | 高架)<br>验收记:<br>排污许可证排放[                                                                             | 源企业:<br>录情况:<br>口编码:   | <ul> <li>● 是 ● 否</li> <li>未验收</li> </ul>                                                                                                    |                                                    | ×         |
| 维护                                                                                                    | 2018重点排污单位<br>3&设备信息 查查<br>监控点位<br>排放口:<br>产污工艺                                                                                                    | *企业:<br><u> 前件</u><br>名称: 1<br>名称: -<br>名称: [                                                                                                    | <ul> <li>● 是 ● 否</li> <li>1号机组2号烟道</li> <li>号机组2#排放口</li> </ul>                                                                                                    |          | 选 择        | 高編<br>验收记<br>排污许可证排放                                                                                | 源企业:<br>录情况:<br>口编码:   | <ul> <li>● 是 ● 否</li> <li>未验收</li> </ul>                                                                                                    |                                                    |           |
| <b>维护</b><br>监控标<br>污染物                                                                                 | 2018重点排污单位<br>8&设备信息 查看<br>监控点位<br>排放口<br>产污工艺                                                                                                    | :企业:<br><u> 附件</u><br>名称: 1<br>名称: -<br>名称: [                                                                                                    | <ul> <li>● 是 ● 否</li> <li>1号机组2号烟道</li> <li>一号机组2#排放口</li> </ul>                                                                                                    |          | 选 择        | 高端<br>验收记<br>排污许可证排放                                                                                | 源企业:<br>录情况:<br>□编码:   | <ul> <li>● 是 ● 否</li> <li>未验收</li> </ul>                                                                                                    |                                                    |           |
| <b>维护</b><br>监控成                                                                                        | 2018重点排污单位<br>18.设备信息 <u>音音</u><br>塩控点位<br>排放口<br>产汚工艺<br>7信息<br>汚染物名称                                                                              | 2企业: 1<br>1<br>2名称: 1<br>2名称: 2<br>2名称: 1<br>2名称: 1<br>5<br>5<br>5<br>5<br>5<br>5<br>5<br>5<br>5<br>5<br>5<br>5<br>5                                                                                                    | <ul> <li>夏 高 否</li> <li>1号机组2号烟道</li> <li>号机组2#排放口</li> <li>是否实表设备</li> </ul>                                                                                                    | 是否联网     | 选 择        | 高架<br>验收记<br>排污许可证排放<br>是否考核                                                                        | 源企业:<br>录情况:<br>□编码:   | <ul> <li>是 <ul> <li>否</li> <li>未验收</li> <li>////////////////////////////////////</li></ul></li></ul>                                                                                                    | 考核记录数                                              |           |
| <b>维护</b><br>监控斥<br>污染物                                                                                 | 2018重点排汚単位       R&设备信息     重査       监控点位     排放口       序汚工艺     炉信息       汚染物名称     畑尘                                                             | *企业:  <br>(古称: 1<br>(古称: 1<br>(古称: 2<br>(古称: 1<br>(古称: 1)<br>(古称: 1)<br>(古)<br>(古)<br>(古)<br>(古)<br>(古)<br>(古)<br>(古)<br>(古                                                                                                    | <ul> <li>是 <ul> <li>否</li> <li>子()组2号烟道</li> <li>号()组2/排放口</li> <li>号()组2/排放口</li> <li>基百安装设备</li> <li>又</li> <li>又</li> <li>()、</li> <li>()、</li> <li>() 、</li></ul></li></ul>                                                                                                    | 是否联网     | 选择         | 高端<br>验收记:<br>排污许可证排放<br>是否考核                                                                       | 源企业:<br>录情况:<br>□编码:   | <ul> <li>夏 高 否</li> <li>末验收</li> <li>不考核原因</li> </ul>                                                                                                    | 考核记录数<br>2                                         |           |
| <b>维护</b><br>监控成<br>污染物<br>1<br>2                                                                       | 2018重点排污単位<br>2018重点排污単位<br>2018重点排污単位<br>監控点位<br>排放口<br>产汚工艺<br>が<br>消息<br>汚染物名称<br>烟尘<br>二氧化硫                                                     | <ol> <li>企业:</li> <li>1</li> <li>名称:</li> <li>1</li> <li>名称:</li> <li>二</li> <li>石称:</li> <li>二</li> <li>石称:</li> <li>二</li> <li>石称:</li> <li>二</li> <li>二</li></ol> | <ul> <li>是 <ul> <li>否</li> <li>否</li> <li>二号机组2号烟道</li> <li>二号机组2/排放口</li> <li></li> <li>基百安装设备</li> <li></li> <li></li> <li< li=""> <li< li=""> <li></li></li<></li<></ul></li></ul>                                                                                                    | 是否联网     | 选择         | 高架<br>验收记:<br>排污许可证排放                                                                               | 源企业:<br>录情况:<br>口编码:   | <ul> <li>是 <ul> <li>否</li> <li>未验收</li> <li></li> <li></li></ul></li></ul> | *核记录数<br>2<br>2<br>2                               |           |
| <b>维护</b><br>监控标<br>1<br>2<br>3                                                                         | 2018重点排污単位       記设备信息     査査       監控点位     非故口       序示工艺       消信息       冗字染物名称       烟尘       二氧化硫       気氣化物                                   | <ul> <li>企业:</li> <li>1</li> <li>名称:</li> <li>4</li> <li>名称:</li> <li>4</li> <li>名称:</li> <li>50</li> </ul>                                                                                                    | <ul> <li>夏 종 종</li> <li>1号机组2号烟道</li> <li>号机组2/排放口</li> <li></li> <li>基否安装设备</li> <li>፪</li> <li>፪</li> <li></li></ul> | 是否联网     | 选 择        | 高級<br>登收记<br>非時许可证排放                                                                                | 遼企业:<br>灵情况:<br>□编码:   | <ul> <li>夏 </li> <li>香</li> <li>未验收</li> <li>不考核原因</li> </ul>                                                                                                    | ま<br>考核记录数<br>2<br>2<br>2<br>2                     |           |
| <b>维护</b><br>监控成<br>行染物<br>1<br>2<br>3<br>4                                                             | 2018重点排汚単位       28.设备信息     重雪       塩控点位     小       水口     デ汚丁ン       7店息     「       万染物名称     「       烟尘     「       気氣化物     「       流量     「 | <ul> <li>企业:</li> <li>1</li> <li>名称:</li> <li>4</li> <li>名称:</li> <li>4</li> <li>名称:</li> <li>50</li> </ul>                                                                                                    | <ul> <li>         ・         ・         ・</li></ul>                                                                                                    | 是否联网     | 选择<br>联网期限 | 高端<br>強 vi2i<br>非汚许可 证 非故<br>を 古 考核<br>の の の<br>の の の<br>の の の<br>の の の<br>の の の<br>の の<br>の の      | 源企业:<br>录录情况:<br>口」编码: | <ul> <li>夏 </li> <li>百</li> <li>末验收</li> <li>不考核原因</li> </ul>                                                                                                    | *核记录数<br>2<br>2<br>2<br>2<br>2<br>2<br>2           |           |
| <ul> <li>维护</li> <li>监控点</li> <li>污染物</li> <li>1</li> <li>2</li> <li>3</li> <li>4</li> <li>5</li> </ul> | 2018重点排污単位<br>認没备信息<br>認定点                                                                                                    | <ul> <li>企业:</li> <li>請助性</li> <li>名称:</li> <li>「</li> <li>名称:</li> <li>「</li> <li>名称:</li> <li>「</li> <li>石称:</li> <li>「</li> <li>石称:</li> <li>「</li> <li>万</li> <li>50</li> </ul>                                                                                                    | <ul> <li>         ・         ・         ・</li></ul>                                                                                                    | 是否联网<br> | 选择         | 高架<br>登 v i c i<br>非 5 许 可 u म b u<br>し<br>し<br>し<br>し<br>し<br>し<br>し<br>し<br>し<br>し<br>し<br>し<br>し | 源企业:<br>录情况:<br>口编码:   | <ul> <li>夏 ) 否</li> <li>未验收</li> <li>不考核原因</li> </ul>                                                                                                    | 考核记录数<br>2<br>2<br>2<br>2<br>2<br>2<br>2<br>2<br>2 |           |

| 维护          |                                 |                                          |       |                  |        |           |           | (          | × |
|-------------|---------------------------------|------------------------------------------|-------|------------------|--------|-----------|-----------|------------|---|
| 省           | 汲及以上工业集制                        | · · · · · · · · · · · · · · · · · · ·    |       | 生活垃圾焚            | 烧发电企业: | ) 是 ) 否   |           |            | ^ |
|             | 产污工艺名                           | 称                                        |       |                  |        |           | $\otimes$ |            |   |
| 2018        |                                 | 3. ★ ★ ★ ★ ★ ★ ★ ★ ★ ★ ★ ★ ★ ★ ★ ★ ★ ★ ★ | 二类行业: | 烧结、球团            | *      |           | 确认        | -          |   |
| 监控点&设备信     | 以 <u>然早初初回</u><br><u>然</u> 深锅炉( |                                          |       |                  |        |           |           |            |   |
|             |                                 |                                          | 产活    | 5工艺名称<br>机头 (钢铁) |        |           |           |            |   |
|             | <b>V</b>                        |                                          | 烧结机   | 机尾 (钢铁)          |        |           |           |            |   |
| 污染物信息       |                                 |                                          | 球团炸   | <b>饶(钢铁)</b>     |        |           |           |            |   |
| 污染物<br>1 烟: | 14                              |                                          |       |                  |        |           |           | f核记录数<br>1 |   |
| 2 二氧        | 七硫                              |                                          |       |                  | 污      | 染物缺失不参与考核 |           | 1          | ~ |
|             |                                 |                                          |       |                  |        |           |           | 保存         |   |

| 维护  |        |                |                              |                               |                        |     | $\times$ |
|-----|--------|----------------|------------------------------|-------------------------------|------------------------|-----|----------|
|     | 区污水    | 集中处理设施:        |                              |                               |                        |     |          |
|     | -      | <b>唐南桥大山</b> , |                              |                               | £1 = ++/               |     |          |
|     | 2018重  | 附件管理           |                              |                               |                        |     |          |
| 监控点 | [&设备信] | 选择上传           | 请选择(pdf、jpg、jp<br>单个文件不能超过5M | eg, png, gif, zip, rar,<br>I. | doc、docx、xls、xlsx)类型的文 | 件,  |          |
|     |        |                |                              |                               |                        |     |          |
|     |        |                |                              |                               |                        |     |          |
|     |        |                |                              |                               |                        |     |          |
|     |        |                |                              |                               |                        |     |          |
| 污染物 | 信息     |                |                              |                               |                        |     |          |
|     | 污染物和   |                |                              |                               |                        | 亥原因 | 考核记录数    |
| 1   | 烟尘     |                |                              |                               |                        |     | 2        |
| 2   | 二氟化    |                |                              |                               |                        |     | 2        |
| 3   | 氮氧化物   | ŋ 50           |                              |                               | M                      |     | 2        |
| A   | 法母     |                | -                            |                               |                        |     |          |
|     |        |                |                              |                               |                        |     | 保存       |

| 确认记录                |       |    | $\otimes$   |
|---------------------|-------|----|-------------|
| 操作时间                | 操作用户  | 状态 | 备注          |
| 2018-08-16 17:00:50 | 东丽区   | 考核 |             |
| 2018-01-09 09:41:39 | 系统管理员 | 考核 |             |
|                     |       |    |             |
|                     |       |    |             |
|                     |       |    |             |
|                     |       |    |             |
| ◀ ◀ 第 1 页, 共1页 ▶ )  | ð Ó   |    | 显示1到2,共2条记录 |

| 111 - 2110 - 2120 - 2120 - 2100 - 21000 - 21000 - 2100 - 21000 - 2100 - 2100 - 2100 - 2100 - 2100 - |    |            |        |     |  |
|----------------------------------------------------------------------------------------------------|----|------------|--------|-----|--|
| <u> </u>                                                                                                    |    | 湿度         | 否      | 否   |  |
| <u> </u>                                                                                                    |    | 烟尘         | 是      | 否   |  |
| 玑组2#排放口                                                                                                    | 提示 |            |        | × * |  |
| 玑组2#排放口                                                                                                    | ?  | 您确定要报送东丽区所 | 有企业排查信 | 否   |  |
| <u> </u>                                                                                                    | 4  | 息吗?报送后将无法再 | 次操作修改! | 否   |  |
| 讥组2#排放口                                                                                                    |    | <u>确定</u>  | 取消     | 否   |  |
| <u> </u>                                                                                                    |    | 流速         | 否      | 否   |  |
| <u> </u>                                                                                                    |    | 烟温         | 否      | 否   |  |

七、排查表打印盖章邮寄

排查工作完成后,将安装联网工作计划表导出后打印并盖章,**导出后内容不得再行修** 改,最终纸质版内容应与系统内完全一致。**邮寄地址**另行通知。

#### 执行二氧化硫、氮氧化物、颗粒物和挥发性有机物特别排放限值相关操作

1. 排放标准维护

各地从"国发平台"打开排放标准维护功能,对未录入系统或错误的排放标准可进行 维护。

>基础数据库系统 -🧧 一般工业企业 🛃 污水处理厂 刘 🚎 固度处置单位 时钟 🚺 小型三产 💼 建筑施工 🛃 系统管理 🗾 污染源授权 💮 备案登记信息查询与打印 📑 非国控污染源名单剔除 📋 排放标准维护 > 监察工作 > 污染源自动监控 > 系统管理 退出系统 环条诵  $\otimes$ 废气排放标准维护 ≫污染物名称: 烟尘  $\sim$  $\sim$ ※执行标准类型: 行业标准 ※执行标准级别: 一级标准  $\sim$ ※行业标准: 工业炉窑  $\sim$ ≫标准使用年限: 1997年1月1日前  $\sim$ ※标准适用范围: 熔炼炉 炼钢炉及混铁炉(车) ≫标准值: 100 启用 ₩状态: v 备注: 取消

2. 标准选择

标准维护好之后,可由企业自行登录企业端,在监测项目信息中通过"选择标 准"按钮进行排放标准的选择,保存后该标准可通过企业端下发,到达各地市国发软

## 件。

| 加急非污单位自动监控与基础数据收系统(企业编) |                            |              |            |      |                     |                   |      |           |  | WSatt |
|-------------------------|----------------------------|--------------|------------|------|---------------------|-------------------|------|-----------|--|-------|
|                         | 北京市昌平区水务局南口地区污水处理中心出水口监测项目 |              |            |      |                     |                   |      | $\otimes$ |  |       |
|                         | 部。重制项目列表                   | 氯氮 💽 选择标准    |            |      |                     |                   |      |           |  |       |
|                         | 63.                        | 标准英刻:        | 国家标准       |      | 行业标准:               | 综合标准              |      |           |  |       |
|                         | 泥盘                         | Enotic.      | -058       |      | Cormun.             | 100700135310-348  |      | _         |  |       |
|                         | PHOL                       | 60/848C201 - | MCIVIA     |      | \$3438-2573-\$496 1 | 1997#12/491012.80 |      | _         |  |       |
|                         | 化学蒸氧量(COD)                 | 10月12月11:    | 其信仰方里      |      |                     |                   |      | _         |  |       |
|                         |                            | • 夏季排放标准:    | 8          | 董克/升 | 采样周期:               | 1                 |      |           |  |       |
|                         |                            | * 异常上限:      | 500.000000 | 毫克/升 | *异常下限:              | 0.001000          | 毫克/升 |           |  |       |
|                         |                            | • 冬季排放标准:    | 15         | 毫克/升 | •冬季开始时间:            | 12-01 ~           |      |           |  |       |
|                         |                            | •夏季开始时间:     | 04-01 ~    |      |                     |                   |      |           |  |       |
|                         |                            |              |            |      |                     |                   |      |           |  |       |
|                         |                            |              |            |      |                     |                   |      |           |  |       |
|                         |                            |              |            |      |                     |                   | 保存   |           |  |       |
|                         |                            |              |            |      |                     |                   |      |           |  |       |
|                         |                            |              |            |      |                     |                   |      |           |  |       |
|                         |                            |              |            |      |                     |                   |      |           |  |       |

|   |            |           |                 |          | 北京市昌平区水        | 务局南口出  | 也区污水处理中 | 0      |         |        |
|---|------------|-----------|-----------------|----------|----------------|--------|---------|--------|---------|--------|
|   | 北京市昌平区水务。  | 晴雨地区5水    | <b>处理中心</b> 一出水 |          | NE CONTRACTOR  |        |         |        | $\odot$ |        |
| • | SS ARADINA | 8.1       | R. 🕑 2.51 fint  |          |                |        |         |        |         |        |
|   | 8.11       | 行业标用器     | ia)             |          |                |        |         |        |         | $\sim$ |
|   | 2.0        | 15/8/82 : | 行业标准            | ✓ 行业标准条件 | 28 ~           | 6.世纪日: | 二前标准    | ✓ 重計   |         |        |
|   | PHE        | 689.2     | 行业标准各称          | 后来进用年期   | 65-1010/101208 | 标准级别   | 小时均值标准值 | 日均值标准值 | 98/1    | ~      |
|   | 化学高载量(COO) | 行业标准      | 朝秋王业            |          | ¥644 9884644   | 2054   | 25      | 25     | 法师      |        |
|   |            | 11246#    | SRATE           |          | 一切举位           | -0.678 | 25      | 25     | 15 FE   |        |
|   |            | 行业标准      | ARRITO          |          | 小型层像,钢板,钢板     | =0.64  | 150     | 150    | 送罪      |        |
|   |            | 173245-8  | n#RT0           |          | 大型双重,研练        | 二级标准   |         |        | 选择      |        |
|   |            | 行业标准      | ά:ΦΚΤψ          |          | 大型 尿素,磷氮       | =0.678 | 100     | 100    | 送车      |        |
|   |            | 15268     | 机天面进向           |          | 一切单位           | _06#   |         |        | 法信      |        |
|   |            | 行业标准      | ARBIO           |          | 小型 朝鮮          | 二级标准   | 60      | 60     | 法师      |        |
|   |            | 122464    | 朝時工业            |          | 無论集化           | =0.6.8 | 25      | 25     | 法留      |        |
|   |            | 行业标准      | ARKIN           |          | +12.028.WK.#95 | =064   | 100     | 100    | 法证      |        |

督办联系人信息表模板

## X省(市、自治区)督办联系人信息表

| 行政区划 | 所属单位 | 联系人姓名 | 职务 | 固定电话 | 联系手机 | 负责工作          |
|------|------|-------|----|------|------|---------------|
|      |      |       |    |      |      | 自动监控/<br>信息公开 |
|      |      |       |    |      |      |               |
|      |      |       |    |      |      |               |
|      |      |       |    |      |      |               |